# Kaufland (Middleware)

Mit Programmbereich

## Anbindung von Kaufland.de

Um die Plattform **Kaufland.de** (bis 13.4.2021 real.de) an die Middleware anzubinden, benötigen Sie ein Händlerkonto mit den entsprechenden Zugangsdaten. Diese bestehen aus **Benutzername**, **Kennwort**, **Client Key** und **Secret Key**. Sie erhalten diese im Rahmen einer Registrierung als Händler, die Sie unter folgender Adresse durchführen können:

Rufen Sie hierzu https://sellerportal.kaufland.de/ (externer Link) auf.

Loggen Sie sich nach der Registrierung ein und navigieren Sie zu Händlereinstellungen > Shop Einstellungen. Klicken Sie hier auf den Reiter API und wählen Sie unter Neue Zugangsdaten generieren "Cateno" als verwendete Software-Schnittstelle aus. Bestätigen Sie dies mit einem Klick auf Speicherr . Sie erhalten nun den Client Key und Secret Key von kaufland.de.

Client Key und Secret Key werden nur einmalig von kaufland.de zugesandt. Sollte diese E-Mail verloren gehen, können die Keys *nicht* mehr eingesehen werden. Es müssen dann zwingend neue Zugangsdaten über den Button **Zugangsdaten neu generieren** erstellt werden. Diese sind dann entsprechend auch in der Middleware zu ändern.

# In büro+ ist nun im Bereich: E-COMMERCE - STAMMDATEN - PLATTFORMEN - Schaltfläche: NEU ein Plattform-Datensatz für den Marktplatz Kaufland. de anzulegen.

| 💠 =                                                             | Plattformen                                                                                                    |  |  |  |  |  |  |  |
|-----------------------------------------------------------------|----------------------------------------------------------------------------------------------------|--|--|--|--|--|--|--|
| Datei <mark>Start</mark> Übergeben/ <i>i</i>                    | Auswerten Ansicht Hilfe                                                                                                    |  |  |  |  |  |  |  |
| Schaubid                                                        | Löschen Weitere Konfiguration<br>Löschen Veitere Konfiguration<br>Schnellwahl Fr Kommunikation<br>Ausgabe Fr Verweise Suchen Tabelle Sortieren Details             |  |  |  |  |  |  |  |
| E-Commerce                                                      |                                                                                                    |  |  |  |  |  |  |  |
| Schaubild<br>Abläufe und Strukturen<br>der Bearbeitungsschritte | Plattform-Datensatz neu erfassen Datei Erfassung Hilfe                                                                                                    |  |  |  |  |  |  |  |
| Stammdaten<br>Überblick, Plattformen,<br>Artikel, Dokumente     | Speichern       Quick       Verwerfen       Kopieren         Speichern       Quick       Verwerfen       Kopieren         Aktionen       Zwischenablage       Text |  |  |  |  |  |  |  |
| Meine Firma                                                     | Nummer 18 🖌 Aktiv                                                                                                    |  |  |  |  |  |  |  |
| 🙀 Verkauf                                                       | Plattform-Typ Kaufland.de inicrotech Cloud verwenden                                                                                                    |  |  |  |  |  |  |  |
| •                                                               | Bezeichnung Kaufland.de                                                                                                    |  |  |  |  |  |  |  |
| E-Commerce                                                      | Bereich Vorgaben Einstellungen Spezifikationen Memo Selektionen Gesperrt Info                                                                                      |  |  |  |  |  |  |  |
|                                                                 | Beschriftungen       Kaufland.de         Menübezeichnung                                                                                                    |  |  |  |  |  |  |  |

Nach dem Speichern in büro+ wird die automatische Konfiguration aufgerufen.

| Po 🤣 🖛                                       |                  | Plattform-Datensatz neu erfassen [wird gespeichert] |                                                                              |  |  |  |  |  |
|----------------------------------------------|------------------|-----------------------------------------------------|------------------------------------------------------------------------------|--|--|--|--|--|
| Datei Erfassung                              | Hilfe            |                                                     |                                                                              |  |  |  |  |  |
| Speichern<br>& schließen<br>Aktionen         | Verwerfe         | n Einfügen Zwischenablage                           | $ \begin{array}{c ccccccccccccccccccccccccccccccccccc$                       |  |  |  |  |  |
| Nummer                                       | 18               | Aktiv                                               |                                                                              |  |  |  |  |  |
| Plattform-Typ                                | Kauflan          | id.de 🚺 Inform                                      | ation X                                                                      |  |  |  |  |  |
| Bezeichnung Bereich Vorgaben                 | Kauflar<br>Einst | ellungen Spezifik                                   | Nachfolgend wird die erweiterte Konfiguration für die<br>Plattform geöffnet. |  |  |  |  |  |
| Beschriftungen                               |                  |                                                     |                                                                              |  |  |  |  |  |
| Menübezeichnung                              |                  | Kaufland.de                                         |                                                                              |  |  |  |  |  |
| Schaltflächenbezeic                          | hnung            |                                                     | ОК                                                                           |  |  |  |  |  |
| Zusätzliche Bezeichnung Kaufland.de-Artikel, |                  | Kaufland.de-Artikel, Eigenschaft                    | en, Kategorien,                                                              |  |  |  |  |  |
| Infobezeichnung                              |                  | Hier könnnen Sie zur Bearbeitung                    | g der Plattform 18 wechseln                                                  |  |  |  |  |  |
| Bild<br>Bild                                 |                  | <b>K</b> ~                                          |                                                                              |  |  |  |  |  |
| Position<br>Index                            |                  |                                                     |                                                                              |  |  |  |  |  |

#### In der Middleware konfigurieren Sie mit Ihren Zugangsdaten die Verbindung zum Marktplatz Kaufland.de.

| 🗧 🗸 🛱 E-Commerce 🗸 | 🖪 Überwachung und Steuerung    | 68 Protokolle                                                       | ø <sup>ø</sup> Einstellungen |   |  |  |
|--------------------|--------------------------------|---------------------------------------------------------------------|------------------------------|---|--|--|
| Plattformen        | Kaufland.de                    |                                                                     |                              |   |  |  |
| Groupon 3          | Verbindung Artikel und         | Lager Adressen Vo                                                   | orgänge Sonstige             | _ |  |  |
| Kaufland.de        | Tital                          |                                                                     |                              |   |  |  |
| Shopware-Shop      | Test-Profil                    | Kaufiand.de       m-Typ       Kaufiand.de       m       Kaufiand.de |                              |   |  |  |
|                    | Plattform-Typ                  |                                                                     |                              |   |  |  |
|                    | Plattform                      |                                                                     |                              |   |  |  |
|                    |                                | X   FTP                                                             | X   Plattform-Typ            |   |  |  |
|                    | SCHRITT 01: FTP VERBINDUNG FÜR | R DATENUPLOAD KONFIGURIER                                           | EN                           | ~ |  |  |
|                    | Server URL                     |                                                                     |                              |   |  |  |
|                    | Port                           | 21                                                                  |                              |   |  |  |
|                    | Benutzername                   |                                                                     |                              |   |  |  |

## Anbindung von Kaufland.de (Vorgehen vor 2017)

Um die Plattform Kaufland an die Middleware anzubinden, benötigen Sie ein Händlerkonto mit den entsprechenden Zugangsdaten. Diese bestehen aus **Be** nutzername, Kennwort, Client Key und Secret Key. Sie erhalten diese im Rahmen einer Registrierung als Händler, die Sie unter folgender Adresse durchführen können:

Rufen Sie hierzu https://www.kaufland.de/seller (Externer Link) auf.

Loggen Sie sich nach der Registrierung ein und navigieren Sie zu Händlereinstellungen > Shop Einstellungen. Klicken Sie hier auf den Reiter API und wählen Sie unter Neue Zugangsdaten generieren "Cateno" als verwendete Software-Schnittstelle aus. Bestätigen Sie dies mit einem Klick auf Speicherr . Sie erhalten nun den Client Key und Secret Key von Kaufland.de.

Client Key und Secret Key werden nur einmalig von Kaufland.de zugesandt. Sollte diese E-Mail verloren gehen, können die Keys nicht mehr eingesehen werden. Es müssen dann zwingend neue Zugangsdaten über den Button Zugangsdaten neu generieren erstellt werden. Diese sind dann entsprechend auch in der Middleware zu ändern.

| Alle Kategorien 🗸                       | Wunschproc | dukt finden                                                                                                    |                                                                                                    |                       |           | ٩           | % Angebo       | te 💼 Händler | Ç <sup>0</sup> 0,00€ |
|-----------------------------------------|------------|----------------------------------------------------------------------------------------------------|----------------------------------------------------------------------------------------------------|-----------------------|-----------|-------------|----------------|--------------|----------------------|
| Übersicht<br>Angebote manuell verwalten | >          | Shopeinstellungen                                                                                                    |                                                                                                    |                       |           |             |                |              |                      |
| Angebote per Datei verwalten            |            | Shopname                                                                                                    | Marketingpak                                                                                                    | kete Shopseite        | Logo/Link | Firmena     | ngaben Retou   | iren Tickets | API                  |
| Produktdaten verwalten                  |            | Blacklist                                                                                                    | Urlaubsmodus                                                                                                    | Bankverbindung        | Benachr   | ichtigungen | Mein Sortiment |              |                      |
| Meine Verkäufe                          |            |                                                                                                    |                                                                                                    |                       |           |             |                |              |                      |
| Verkäufe verwalten                      |            |                                                                                                    |                                                                                                    |                       |           |             |                |              |                      |
| Verkaufserlöse                          |            | API-Zugang<br>Nutzen Sie unsere API zur Kommunikation Ihrer Software mit real.de. Die API deckt alle wichtigen Funktionen ab und Sie können Ihren           |                                                                                                    |                       |           |             |                |              |                      |
| Reporte & Statistiken                   |            |                                                                                                    |                                                                                                    |                       |           |             |                |              |                      |
| Retouren                                |            | Account verwalten, ohne sich direkt auf real.de einloggen zu müssen. Eine Vielzahl unserer Software-Partner unterstützt die Anbindung zu                    |                                                                                                    |                       |           |             |                |              |                      |
| API Abonnements                         |            | real.de ebenfa                                                                                                    | real.de ebenfalls (Z.B. Auction Studio, DreamRobot, Lengow, Magnalister, Nexcelent IT-Solutions, OscWare, plentymarkets, Unicorn2). |                       |           |             |                |              |                      |
| Kundenzufriedenheit                     |            | Technische Informationen zur real.de API (ehemals Hitmeister) inkl. einer ausführlichen Schnittstellenbeschreibung finden Sie in der API-<br>Dokumentation. |                                                                                                    |                       |           |             |                |              |                      |
| Tickets                                 |            |                                                                                                    |                                                                                                    |                       |           |             |                |              |                      |
| Bewertungen                             |            | Neue Zugangsdaten generieren                                                                                                    |                                                                                                    |                       |           |             |                |              |                      |
| Lun a sua                               |            | Welche Softwa                                                                                                    | re Schnittstelle ber                                                                                                    | nutzen Sie?           |           |             |                |              |                      |
| Händlereinstellungen                    |            | Cateno                                                                                                    | •                                                                                                    | Speichern             |           |             |                |              |                      |
| Rechtliche Angaben                      |            | Sie haben bereits Zugangsdaten, bestehend aus Client Key und Secret Key, generiert. Falls Sie diese Informationen verloren haben, können                    |                                                                                                    |                       |           |             |                |              |                      |
| in the second second                    |            | wir diese aus Sicherheitsgründen nicht wieder aufrufen. In diesem Fall müssen Sie sich neue Zugangsdaten generieren. Achtung: Die alten                     |                                                                                                    |                       |           |             |                |              |                      |
| Lager Einstellungen                     |            | Zugangsdaten                                                                                                    | verlieren in diesem                                                                                                    | n Moment ihre Gültigk | keit.     |             |                |              |                      |
| Versandeinstellungen                    |            | Zugangsdate                                                                                                    | en neu generieren                                                                                                    |                       |           |             |                |              |                      |
| E-Mail Einstellungen                    |            |                                                                                                    |                                                                                                    |                       |           |             |                |              |                      |

Öffnen Sie nun die Middleware und tragen Sie diese Daten unter E-Commerce > Einstellungen > Neue Plattform hinzufügen in die entsprechenden Felder ein.

### Artikel & Kategorien

Bei diesem Marktplatz ist zu beachten, dass nur bereits auf der Plattform bestehende **Artikel** synchronisiert werden können. Wenn ein neuer, bisher nicht bei Kaufland.de erhältlicher Artikel verkauft und synchronisiert werden soll, dann kontaktieren Sie im Voraus den Verkäuferservice und bitten Sie um Aufnahme bzw. Änderung des Artikels. Die Kaufland.de-API ist **rein auf die Verknüpfung** von Artikeln anhand des Barcodes ausgelegt. Die Anlage von neuen Artikeln und die Aktualisierung von bestehenden Artikeln mit der Middleware ist also <u>nicht</u> möglich.

Aus demselben Grund ist für die Plattform Kaufland.de auch keine Kategoriesynchronisation vorgesehen, da die Artikel bereits vom Plattformbetreiber vorkategorisiert sind.

# Sendungsnummern an Kaufland.de übertragen

Die Übertragung von Trackingdaten wie "Frachtführer" und "Sendungsnummer" funktioniert für den Marktplatz Kaufland.de analog zu den Einstellungen für den Marktplatz eBay. Die Anleitung dafür finden Sie hier: Sendungsnummern an eBay übertragen. (Hier der Punkt 5)